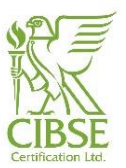

## 1. Introduction and Scope

This procedure is designed to help registered Low Carbon Energy Assessors with lodging certificates and deal with common queries.

### 2. I am fully registered – what does this mean?

When your APEL or Qualification/Transfer application with supporting documentation is approved and you are given full registration, you will be certified to issue EPCs, DECs or AC Reports (AC Reports are APEL application specific).

When you search your status on our website: <u>https://www.cibsecertification.co.uk/Online-Register/Search-For-An-Assessor</u> you will show up as either:

LCEA DEC LCEA EPC Level 3 EW&NI LCEA EPC Level 3 and 4 EW&NI LCEA EPC Level 5 EW&NI LCEA Air Conditioning Inspector Level 3 LCEA Air Conditioning Inspector Level 3 and 4 LCEA EPC Level 3 Scotland LCEA EPC Level 3 and 4 Scotland LCEA EPC Level 5 Scotland Section 63 Assessor Scotland

You can only then lodge the relevant certificate in the approved software that you are certified with (i.e. that you submitted a current software certificate/report for assessment).

# 3. When am I a fully registered LCEA to produce and lodge EPCs, DECs or A/C Reports with the Non-Domestic Energy Performance Register?

Once you become a fully registered LCEA with CIBSE Certification you will be able to:

• Produce XML files for Lodgement through your software

• Lodge XML Files via the lodgement portal website and retrieve the non-watermarked versions of your EPCs, DECs and A/C Reports from the lodgement portal or the Non-Domestic Energy Performance Register website <u>https://www.ndepcregister.com/home.html</u> or

https://www.epbniregisternd.com/home.html for lodgements in N. Ireland or

https://www.scottishepcregister.org.uk/ for lodgements in Scotland.

A watermark-free EPC, DEC or A/C Report can only be retrieved from the Non Domestic Energy Performance Register websites or our lodgement portal only after the XML file has been lodged through our lodgement portal successfully <u>https://lodgement.cibsecertification.co.uk</u>

### 4. Logging-in to the lodgement portal

Only when you are a fully registered LCEA and are on the LCEA register(s) will you be able to login to the CIBSE Certification lodgement portal website: <u>https://lodgement.cibsecertification.co.uk</u>

| Document reference: | CCP 113  | Approval: | Andrew Geens |
|---------------------|----------|-----------|--------------|
| Revision number:    | 6        | Signed:   |              |
| Issue date:         | 12/06/17 | Page:     | 1 of 16      |

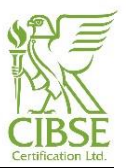

You will have received your login details (username and password) when you first set-up an account with CISBE or CIBSE Certification. Your username will be one of the email addresses you have opted to use and the password can be set-up by you at any time in any of the CIBSE Certification portals. Your login details are the same for all CIBSE Certification websites.

### Create a new Case and Find the Property Address

### **Finding Your Property**

Click on the "Cases" tab and add new case by clicking on "NEW CASE" on the top right.

| Cases                                 | NEW CASE |
|---------------------------------------|----------|
| <b>Q</b> Case Search                  |          |
| UPRN, RRN, Type, Date Lodged, Address | SEARCH   |
| No Cases Found                        |          |
|                                       |          |
|                                       |          |
|                                       |          |
|                                       |          |
|                                       |          |

• Your case will be created and you will be able to see the "REGISTRY ADDRESS" search area on the left and the upload xml area on the right. The Case History is displayed below these.

|                            |                    |                                   |        | ACTIONS  |
|----------------------------|--------------------|-----------------------------------|--------|----------|
| Data Checks                |                    | XML                               |        |          |
| egistry Address            |                    | Upload XML                        |        |          |
| By Postcode By UPRN        | By Street and Town |                                   |        |          |
| Post Code                  |                    | Choose file No file chose         | n      |          |
| Enter postcode e.g S1A 0AA | 4                  | Select a valid XML file to upload |        |          |
|                            |                    | SUBMIT                            | UPLOAD |          |
|                            |                    |                                   |        |          |
|                            |                    |                                   |        |          |
| Case History               |                    | Description                       | Result | Messages |
| Case History<br>Date       | Name               |                                   |        |          |

Input the postcode of the property you are assessing in the postcode search under the "REGISTRY ADDRESS" and click on Submit. You can also use the UPRN of the property if already known.

| Document reference: | CCP 113  | Approval: | Andrew Geens |
|---------------------|----------|-----------|--------------|
| Revision number:    | 6        | Signed:   |              |
| Issue date:         | 12/06/17 | Page:     | 2 of 16      |

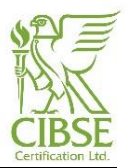

| Case Detail                                             |                    |                                                                            |                    | ACTIONS ~ |
|---------------------------------------------------------|--------------------|----------------------------------------------------------------------------|--------------------|-----------|
| Data Checks                                             |                    | XML                                                                        |                    |           |
| Registry Address<br>By Postcode<br>By UPRN<br>Post Code | By Street and Town | Upload XML<br>Choose file No file chos<br>Select a valid XML file to uploa | en<br>d.<br>UPLOAD |           |
| Case History<br>Date                                    | Name               | Description                                                                | Result             | Messages  |
| 15/04/2015 14:46:01                                     | NEW LODGEMENT      | A new lodgement case was created                                           | SUCCESS            |           |

• After clicking Submit the lodgement portal will show a list of all the properties registered on the online register (Landmark) under this postcode.

| Data Checks egistry Address By Postcode By UPRN By Street and Town                     | XML                   |               |         |          |
|----------------------------------------------------------------------------------------|-----------------------|---------------|---------|----------|
| egistry Address<br>By Postcode By UPRN By Street and Town                              |                       |               |         |          |
| By Postcode By UPRN By Street and Town                                                 | Upload XML            |               |         |          |
|                                                                                        |                       |               |         |          |
| Post Code                                                                              | Choose file No        | o file chosen |         |          |
| SW12 9BS                                                                               | Select a valid XML fi | le to upload. |         |          |
| SUBMIT                                                                                 | i i                   | UPL           | OAD     |          |
|                                                                                        | 1                     |               |         |          |
| Camden Coffee House Ltd, 208 Balham High Road, LONDON SW12 9BS 🔹 SELECT                |                       |               |         |          |
| Camden Coffee House Ltd, 208 Balham High Road, LONDON SW12 9BS                         |                       |               |         |          |
| 208a Balham High Road, LONDON SW12 9B5                                                 |                       |               |         |          |
| 210 Balham High Road, LONDON SW12 9BS                                                  |                       |               |         |          |
| Messers Winter & Bedfors 214 Balbam High Road TONDON SW12 9BS                          |                       |               |         |          |
| 218a Balham High Road, LONDON SW12 9BS                                                 |                       |               | Result  | Messages |
| Flat 1, 220 Balham High Road, LONDON SW12 9BS                                          |                       |               |         |          |
| Flat 2-8, 220 Balham High Road, LONDON SW12 9BS                                        |                       |               | CHECKER |          |
| Cibse Services Ltd, 222 Balham High Road, LONDON SW12 9BS                              |                       |               | SUCCESS |          |
| The Parish Church of St. Mary & St. John the Divine, St. Marys Church, Balham High Roa |                       |               | SUCCESS |          |

• Then select the property you are assessing. If there are any refinements to the URPN of your property a new drop-down list will appear, please select the appropriate entry.

| Document reference: | CCP 113  | Approval: | Andrew Geens |
|---------------------|----------|-----------|--------------|
| Revision number:    | 6        | Signed:   |              |
| Issue date:         | 12/06/17 | Page:     | 3 of 16      |

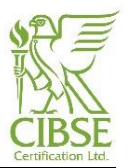

| Case Detail                                                       |                                         |                |                                    |        | ACTIONS ~  |
|-------------------------------------------------------------------|-----------------------------------------|----------------|------------------------------------|--------|------------|
| Data Checks                                                       |                                         |                | XML                                |        |            |
| Registry Address                                                  |                                         |                | Upload XML                         |        |            |
| By Postcode By UPRN By S                                          | treet and Town                          |                |                                    |        |            |
| Post Code                                                         |                                         |                | Choose file No file chosen         |        |            |
| SW12 9BS                                                          |                                         |                | Select a valid XML file to upload. |        |            |
|                                                                   |                                         | SUBMIT         |                                    | UPLOAD |            |
|                                                                   |                                         |                |                                    |        |            |
| Cibse Services Ltd, 222 Balham Hi                                 | gh Road, LONDON SW12 9BS                | SELECT         |                                    |        |            |
| Cibse 222 Balham High Road LON                                    | DON SW12 9BS                            | ▼ SELECT       |                                    |        |            |
| Cibse 222 Balham High Road LON<br>BUILDING 1 Cibse 222 Balham Hig | DON SW12 9BS<br>th Road LONDON SW12 9BS |                |                                    |        |            |
| BUILDING 2 Cibse 222 Balham Hig<br>BUILDING SERVICES CENTRE Cibse | h Road LONDON SW12 9BS                  | W12 9B5        |                                    |        |            |
| DELTA HOUSE Cibse 222 Balham I                                    | High Road LONDON SW12 9BS               | escription     |                                    | Resul  | t Messages |
| 15/04/2015 14:46:01                                               | NEW LODGEMENT                           | A new lodgemer | nt case was created                | SUCCE  | ESS .      |

• Once you have selected the property address the details of the entry on Landmark will appear on your screen, including the UPRN, the address lines, the post town and postcode.

| Case De                                                                                          | tail                                                   |                                                                                   |                                                                                | A       | CTIONS ~ |
|--------------------------------------------------------------------------------------------------|--------------------------------------------------------|-----------------------------------------------------------------------------------|--------------------------------------------------------------------------------|---------|----------|
| Data Checks                                                                                      |                                                        |                                                                                   | XML                                                                            |         |          |
| Registry Ad<br>UPRN :<br>Address 1 :<br>Address 2 :<br>Address 3 :<br>Address 4 :<br>Post Town : | ddress<br>765393<br>DELTA<br>Cibse<br>222 Bal<br>LONDC | CHANGE<br>580001<br>HOUSE<br>ham High Road                                        | Upload XML<br>Choose file No file chosen<br>Select a valid XML file to upload. |         |          |
| Post Code :<br>Case History<br>Date                                                              | SW12 9<br>Name                                         | BS<br>Description                                                                 |                                                                                | Result  | Messages |
| 15/04/2015<br>14:46:01                                                                           | NEW<br>LODGEMENT                                       | A new lodgement case was created                                                  |                                                                                | SUCCESS |          |
| 15/04/2015<br>14:57:54                                                                           | CONFIRM<br>ADDRESS                                     | ADDRESS LOOKUP - UPRN: 765393680001 Address Line 1:<br>Address Line 4: Post Town: | DELTA HOUSE Address Line 2: Cibse Address Line 3: 222 Balham High Road         | SUCCESS |          |

■ If you need to change the property selected, simply click on the orange "CHANGE" button and repeat the procedure above.

• If the details are as you and your client want them on the reports, input the property details into your software tool exactly as you see them on the website, making sure that all the fields in your software match the fields on the website. You can copy and paste but please ensure there are no spaces.

## 5. Address Management (Landmark & UPRN)

| Document reference: | CCP 113  | Approval: | Andrew Geens |
|---------------------|----------|-----------|--------------|
| Revision number:    | 6        | Signed:   |              |
| Issue date:         | 12/06/17 | Page:     | 4 of 16      |

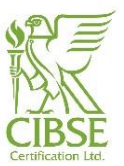

Address Management is used to:

- 5.1 Add a new address to the Commercial Register. This function called "Request New Address", should be used in the cases where
  - a. An assessor needs a new entry for a property that does not exist in the register.
    If you look for a property in the website, using the post code search described above and there is no result returned, or the returned results do not include the property you are assessing, it means that this property is not on the register.
    As a result you should use the "Request New Address" function under "address management" to request for a new entry.
  - b. For any amendments to the address lines of any existing entries. If the address details of an existing property on the register do not match the details required by the building occupier/owner on the reports, then the "Request New Address" function should be used to request for the amendment.

In both cases, you should just enter the details of the property as you and your client want them to appear on the reports and click on the "Submit" button. A request will be sent to Landmark to add this property and the details in the register for you. They will respond to the request via email to the email address shown in your "profile".

| Region    | England / Wales 🔻 |
|-----------|-------------------|
| Address 1 | Address 1         |
| Address 2 | Address 2         |
| Address 3 | Address 3         |
| Address 4 | Address 4         |
| Post Town | Post Town         |
| Post Code | Post Code         |
|           | SUBMIT            |

5.2 To refine an existing address.

This function should **ONLY** be used when the assessor needs to specify a **building part** or a **building within a site**. Effectively, this function **ONLY** allows the assessor to **add address line 1** on top of all the existing address lines 2, 3 and 4. It does **NOT** alter address lines 2, 3 and 4, this can only be achieved with the "Request New Address", described above.

In order to do a refinement, the Base UPRN (first 8 digits of the full UPRN) is required and **ONE** of the Building Part **OR** Site Building fields must be completed.

| Document reference: | CCP 113  | Approval: | Andrew Geens |
|---------------------|----------|-----------|--------------|
| Revision number:    | 6        | Signed:   |              |
| Issue date:         | 12/06/17 | Page:     | 5 of 16      |

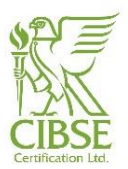

### Refine Address

| Region        | England / Wales 🔻 |
|---------------|-------------------|
| Base UPRN     | Base UPRN         |
| Building Part | Building Part     |
| Site Building | Site Building     |
|               | SUBMIT            |
|               |                   |

After clicking on Submit, the result of the refinement will be demonstrated in the "History" section of the "Address Management" tab.

If the refinement was approved then you should just go back to the "Case" and look for the refinement, these are available immediately.

If the refinement was not successful, this will be indicated in the "History" along with an explanation of the error.

For UPRNs in Scotland the procedure is different as currently the online register does not provide the functions described above. Please click on the link in the "Address Management" tab shown in the screenshot below to download the template required. Then please fill in the template and email it to <u>epcmissingaddress@est.org.uk</u> and they will process your request.

| CIBSE | СІ | BSE CERTIFICATION LOE | DGEMENT PORTAL |
|-------|----|-----------------------|----------------|
| Cases | QA | Address Management    |                |
|       |    |                       |                |

Address Management

Address management is only available for assessors in England, Wales and Northern Ireland. Information on address requests for Scotland can be found here

We need to remind you that the lodgement portal only mirrors the entries on the online register, for the benefit of our assessors. Corrections, amendments and requests for new entries are the responsibility of assessors and Landmark, CIBSE Certification has no authority or responsibility regarding the register's entries.

### 6. Creating the report in the software

It is very important that you take note of the following two points when creating your report in the software and before you produce your xml file for lodgement:

### 7.1 Address fields

The property address information provided to you via the lodgement portal website comes directly from the Landmark Register. The lodgement portal is configured to look and check the address information entered in the EPC, DEC or ACI software (by checking the xml file you uploaded) with the address information held by the commercial register.

| Document reference: | CCP 113  | Approval: | Andrew Geens |
|---------------------|----------|-----------|--------------|
| Revision number:    | 6        | Signed:   |              |
| Issue date:         | 12/06/17 | Page:     | 6 of 16      |

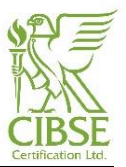

The Address Fields entered in the software (included in the xml) must match the entries in the register and are case sensitive. If Address Line 1 is blank – leave it blank when inputting in your software tool. If the Address field is in CAPS – copy and paste it into the corresponding Address field in your software tool as it is in CAPS. All Address fields as you see them in the lodgement portal must be copied and pasted exactly the same into your software tool otherwise your lodgement will fail on address mismatch.

| Case Deta    | ail                  |        |             |              | ACTIONS ~ |
|--------------|----------------------|--------|-------------|--------------|-----------|
| Data Checks  |                      |        | XML         |              |           |
| Registry Ado | dress                | CHANGE | XML Addres  | 55           | CHANGE    |
| UPRN :       | 765393680001         |        | UPRN :      | 472201590000 |           |
| Address 1 :  | DELTA HOUSE          |        | Address 1 : |              |           |
| Address 2 :  | Cibse                |        | Address 2 : | Premier Inn  |           |
| Address 3 :  | 222 Balham High Road |        | Address 3 : | New Road     |           |
| Address 4 :  |                      |        | Address 4 : |              |           |
| Post Town :  | LONDON               |        | Post Town : | SOUTHAMPTON  |           |
| Post Code :  | SW12 9BS             |        | Post Code : | SO14 0AB     |           |

#### 7.2 Insurance details

To access your profile hover your cursor on your name at the top right of the website and select "My Profile"

| 🆀 My Profile   |  |
|----------------|--|
| 📥 Downloads    |  |
| Service Status |  |
| LOG OUT        |  |

In your "profile" area you should be able to see your personal details, your Qualifications, your lodgement credits and your insurance details. You will find that the approved software tool which you use to produce your reports will ask you for your Professional Indemnity Insurance (PII) details.

These details should be taken from your profile and make sure that you input them in your software tool as you see them on the lodgement portal, you can copy and paste ensuring there are no additional spaces. Do not input a pound sign £, decimals, or commas and make sure you have the right insurer name, and that your start and expiry dates are correct. If your Insurance details are incorrectly input your lodgement will fail based on this. This will be flagged up by the system when you upload your xml.

| Insurance            |                    | Insurance Check      |                                  |  |
|----------------------|--------------------|----------------------|----------------------------------|--|
| PI Insurance Details |                    | PI Insurance Details |                                  |  |
| Insurer :            | ACE European Group | Insurer :            | Hiscox Insurance Company Limited |  |
| Valid From :         | 04/04/2013         | Valid From :         | 15/04/2014                       |  |
| Valid To :           | 03/04/2016         | Valid To :           | 14/04/2015                       |  |
| Policy Limit :       | £1,000,000.00      | Policy Limit :       | 1000000                          |  |
| Policy Number :      | 12345              | Policy Number :      | 1570002                          |  |

| Document reference: | CCP 113  | Approval: | Andrew Geens |
|---------------------|----------|-----------|--------------|
| Revision number:    | 6        | Signed:   |              |
| Issue date:         | 12/06/17 | Page:     | 7 of 16      |

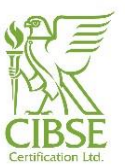

# 8 After creating your EPC, DEC or A/C xml file (READY TO LODGE)

Please make sure that you have sufficient lodgement credits. You can check your available lodgement credits in the "My Profile" section in the lodgement portal. If you need to purchase credits you can do this online at <u>www.cibse.org</u> or over the phone by contacting us on **020 8772 3681**.

After you have used the lodgement portal to input your property address into the correct fields in your software tool, and your insurance details from your lodgement portal profile, you can lodge your EPC, DEC or ACI xml through the portal.

Save your files to your computer and make a note of the location of the XML file on your computer (you will need to upload this XML file into the lodgement portal).

### 9 Lodging your Certificate (EPC, DEC or ACI report using DCLG approved software)

Finding & Uploading the XML File

After assigning the property you are assessing under the "Registry Address", you will need to upload the XML file.

You upload the XML by browsing the file you saved on your own computer. The facility to browse this file is in the case you created and assigned the property, under "upload XML", called "choose file".

| Case Detail                                                                                                    |                                                                                             |                                                                                | ACTIONS | ~ |
|----------------------------------------------------------------------------------------------------|---------------------------------------------------------------------------------------------|--------------------------------------------------------------------------------|---------|---|
| Data Checks                                                                                                    |                                                                                             | XML                                                                            |         |   |
| Registry Addres<br>UPRN :<br>Address 1 :<br>Address 2 :<br>Address 3 :<br>Address 4 :<br>Post Town :<br>Post Code : | CHAN<br>765393680001<br>DELTA HOUSE<br>Cibse<br>2222 Balham High Road<br>LONDON<br>SW12 9B5 | Upload XML<br>Choose file No file chosen<br>Select a valid XML file to upload. |         |   |

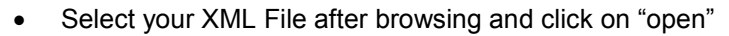

|                                                                             |                  |                   |          | 0         | •   |     |
|-----------------------------------------------------------------------------|------------------|-------------------|----------|-----------|-----|-----|
| Name                                                                        | Date modified    | Туре              | Size     |           |     |     |
| 1204_001                                                                    | 02/05/2013 10:43 | Adobe Acrobat D   | 39 KB    |           |     |     |
| 🔁 CIBSE GUIDE F                                                             | 30/04/2013 15:57 | Adobe Acrobat D   | 4,487 KB |           |     |     |
| 1M46                                                                        | 30/04/2013 15:57 | Adobe Acrobat D   | 659 KB   |           |     |     |
| 🔁 CCMP 006 - CIBSE Certification Code of Conduct for Energy Assessors Rev 7 | 30/04/2013 13:15 | Adobe Acrobat D   | 113 KB   |           |     |     |
| 🔁 a_guide_to_air_conditioning_inspections_for_buildings                     | 25/04/2013 15:41 | Adobe Acrobat D   | 281 KB   |           |     |     |
| CIP_03_2013                                                                 | 24/04/2013 16:14 | XML File          | 225 KB   |           |     |     |
| 1 DECConventionsIssue120120305v1                                            | 19/04/2013 09:37 | Adobe Acrobat D   | 283 KB   |           |     |     |
| lodged_reports_2013                                                         | 17/04/2013 11:06 | Microsoft Excel C | 987 KB   |           |     |     |
| CCF 345 Simple Air Conditioning Inspection Report Template Rev 2            | 17/01/2013 17:07 | Microsoft Excel W | 184 KB   |           |     |     |
| CCF 344 Complex Air Conditioning Inspection Report Template Rev 3           | 17/01/2013 12:43 | Microsoft Excel W | 240 KB   |           |     |     |
| 퉬 Sainsbury's                                                               | 02/05/2013 11:52 | File folder       |          |           |     |     |
| 퉬 Hashil                                                                    | 17/04/2013 13:34 | File folder       |          |           |     |     |
|                                                                             |                  |                   |          |           |     |     |
|                                                                             |                  |                   |          |           |     |     |
|                                                                             |                  |                   |          |           |     |     |
|                                                                             |                  |                   |          |           |     |     |
|                                                                             |                  |                   |          |           |     |     |
| ame:                                                                        |                  |                   | -        | All Files |     |     |
|                                                                             |                  |                   |          |           |     |     |
|                                                                             |                  |                   |          | Open 🔻    | Can | cel |

| Document reference: | CCP 113  | Approval: | Andrew Geens |
|---------------------|----------|-----------|--------------|
| Revision number:    | 6        | Signed:   |              |
| Issue date:         | 12/06/17 | Page:     | 8 of 16      |

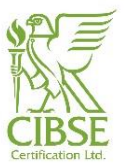

- Click on "Upload" and wait for a few seconds until the system checks are displayed.
- If all the checks are passed correctly, you will be presented with the questions of whether data gatherers have been used and if the building is a new-build.
- Please answer these questions by ticking the boxes and then click on the "Lodge Certificate" button.

| Additional Questions<br>Were data gatherers used ? New build ?                                                                                                    |
|----------------------------------------------------------------------------------------------------|
| Lodge Certificate                                                                                                    |
| Information<br>The XML file has been validated and you are now able to lodge your certificate.<br>By clicking 'LODGE CERTIFICATE' I confirm that I have read and understood the terms and conditions<br>LODGE CERTIFICATE |

Your Certificate is immediately registered with Landmark.

## 10 Validation checks before the lodgement and from Landmark

Before the option to lodge is presented in the system as shown in the screenshot above, the XML file uploaded is checked for the accuracy of the details included, as required under the rules set by DCLG.

The lodgement portal checks the following:

• address details against the selected Landmark entry

| Case Detail      |                      |        |             |                      | ACTIONS ~ |
|------------------|----------------------|--------|-------------|----------------------|-----------|
| Data Checks      |                      |        | XML         |                      |           |
| Registry Address | 5                    | CHANGE | XML Address |                      | CHANGE    |
| UPRN :           | 264736610000         |        | UPRN :      | 404176190000         |           |
| Address 1 :      |                      |        | Address 1 : |                      |           |
| Address 2 :      | 44, Dublin Road      |        | Address 2 : | Cibse Services Ltd   |           |
| Address 3 :      |                      |        | Address 3 : | 222 Balham High Road |           |
| Address 4 :      |                      |        | Address 4 : |                      |           |
| Post Town :      | BELFAST              |        | Post Town : | LONDON               |           |
| Post Code :      | BT2 7HN              |        | Post Code : | SW12 9BS             |           |
| • the LCE        | EA number in the XML |        |             |                      |           |

# EA Profile

Profile Check

You are able to lodge for the following assessors: LCEA131944

You are attempting to lodge for assessor LCEA027734

• the PI Insurance details against the details in the Profile and the validity of the PL Insurance

| Document reference: | CCP 113  | Approval: | Andrew Geens |
|---------------------|----------|-----------|--------------|
| Revision number:    | 6        | Signed:   |              |
| Issue date:         | 12/06/17 | Page:     | 9 of 16      |

# CIBSE Certification Ltd Guidance notes for the CIBSE Certification lodgement portal website

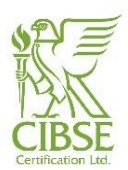

| Insurance            |                    | Insurance Checl            | K              |
|----------------------|--------------------|----------------------------|----------------|
| PI Insurance Details |                    | PI Insurance Details       |                |
| Insurer :            | ACE European Group | Insurer :                  | ABC Limited    |
| Valid From :         | 04/04/2013         | Valid From :               | 27/06/2014     |
| Valid To :           | 03/04/2016         | Valid To :                 | 27/06/2015     |
| Policy Limit :       | £1,000,000.00      | Policy Limit :             | 400000         |
| Policy Number :      | 12345              | Policy Number :            | ABC123456846   |
| PL Insurance Details |                    | The PL Insurance is within | the date range |
| Insurer :            | ACE European Group |                            |                |
| Valid From :         | 04/04/2013         |                            |                |
| Valid To :           | 03/04/2016         |                            |                |
| Policy Limit :       | £100000.00         |                            |                |
| Policy Number :      | 12345              |                            |                |

### • the appropriate Qualifications

| Qualifications                                      |                 | Qualifications Check                                          |
|-----------------------------------------------------|-----------------|---------------------------------------------------------------|
| LCEA Fully Qualified Air Conditioning Level 3 and 4 | Does not expire | You have the required qualifications to lodge report type EPC |
| LCEA Fully Qualified DEC                            | 24/10/2015      |                                                               |
| LCEA Fully Qualified EPC 3 and 4 Scotland           | 25/02/2016      |                                                               |
| LCEA Fully Qualified EPC 5 Scotland                 | 17/06/2016      |                                                               |
| LCEA Fully Qualified EPC Level 3 and 4 EW&NI        | 24/10/2015      |                                                               |
| LCEA Fully Qualified EPC Level 5 EW&NI              | 24/10/2015      |                                                               |
|                                                     |                 |                                                               |
|                                                     |                 |                                                               |

| • | and the available lodgement credits |  |
|---|-------------------------------------|--|
|   |                                     |  |

| Lodgement Credits     |             |  |  |  |  |
|-----------------------|-------------|--|--|--|--|
| Credits available : 0 | BUY CREDITS |  |  |  |  |

As shown in the screenshots above, the system highlights the elements that are not matching and the user should amend the entries in the software and re-produce the XML with the corrections required. Once all the checks are passed successfully the "Lodge Certificate" option is presented.

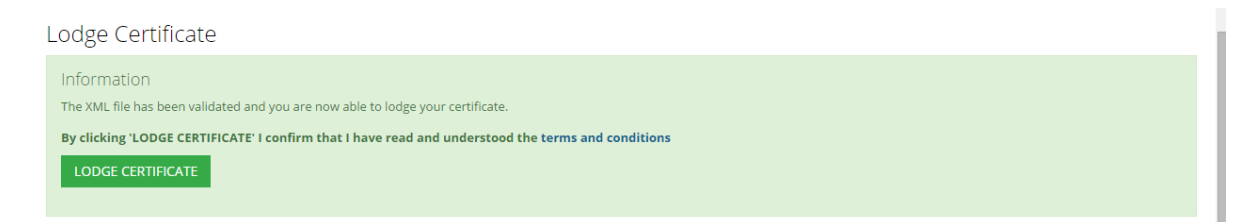

There are a series of checks completed by the online register (Landmark) as well once you click "Lodge Certificate" in the lodgement portal. In some cases the lodgement may be rejected by Landmark if one of the checks fails. In this instance, it is useful to check the "Case History" section at the bottom of the page.

| Document reference: | CCP 113  | Approval: | Andrew Geens |
|---------------------|----------|-----------|--------------|
| Revision number:    | 6        | Signed:   |              |
| Issue date:         | 12/06/17 | Page:     | 10 of 16     |

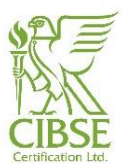

| 16/04/2015<br>13:45:04 | UPLOAD XML    | A new XML file was successfully uploaded.                | SUCCESS       |      |
|------------------------|---------------|----------------------------------------------------------|---------------|------|
| 16/04/2015<br>13:45:04 | VALIDATE CASE | The case has not passed validation and cannot be lodged. | FAILURE Messa | ages |
| 16/04/2015<br>13:46:05 | UPLOAD XML    | A new XML file was successfully uploaded.                | SUCCESS       |      |
| 16/04/2015<br>13:46:05 | VALIDATE CASE | The case has not passed validation and cannot be lodged. | FAILURE Messa | ages |

You should be able to identify the issue by checking the entries in the history and checking the latest "failure" by clicking the "Messages" option on the right. An explanation of the error should be displayed to assist you with any correcting actions required.

If it is difficult to identify the problem, please email CIBSE Certification at <u>epc@cibsecertification.org</u> and we will be happy to assist.

# 11 Retrieving a non-watermarked EPC, DEC or ACIR after a successful lodgement from Landmark

11.1 After a certificate is successfully lodged, the "Case Detail" will demonstrate this as shown in the screenshot below

| Case Detail       |                                                          | ACTIONS ~ |
|-------------------|----------------------------------------------------------|-----------|
| CASE LODGED       |                                                          |           |
| EA Ref :          | LCEA008580                                               |           |
| Lodged Date :     | 23/03/2015 13:26:11                                      |           |
| Register :        | www.ndepcregister.com                                    |           |
|                   |                                                          |           |
| Details and Files |                                                          |           |
|                   |                                                          |           |
| UPRN :            | 404176190000                                             |           |
| Address 1 :       | Cibes Carvices 1 td                                      |           |
| Address 3 :       | 222 Balham High Road                                     |           |
| Address 4 :       |                                                          |           |
| Post Town :       | LONDON                                                   |           |
| Post Code :       | SW12 9BS                                                 |           |
| Report Type :     | EPC CERTIFICATE                                          |           |
| RRN :             | 0790-9679-4130-8100-4503 DOWNLOAD EPC CERTIFICATE        |           |
|                   |                                                          |           |
| Report Type :     | RECOMMENDATIONS REPORT                                   |           |
| RRN :             | 0970-4917-0445-9810-6004 DOWNLOAD RECOMMENDATIONS REPORT |           |
|                   |                                                          |           |
| DOWNLOAD VIEW     | W                                                        |           |

There are effectively two ways to retrieve the non-watermarked reports:

- By clicking on the "Download Certificate" and "Download Report" options of the cases. These will download the non-watermarked PDFs directly from the register to your computer.
- By clicking on the Register link, under the lodgement date and retrieving the PDFs from the register using the RRN numbers shown in the lodgement case page.

| Document reference: | CCP 113  | Approval: | Andrew Geens |
|---------------------|----------|-----------|--------------|
| Revision number:    | 6        | Signed:   |              |
| Issue date:         | 12/06/17 | Page:     | 11 of 16     |

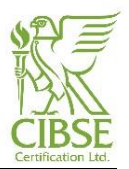

| Home                                                                                                    | Retrieve a Report                                                                                                    |
|----------------------------------------------------------------------------------------------------|----------------------------------------------------------------------------------------------------|
| Find Energy Assessor<br>Retrieve Report Using<br>Report Reference Number                                                                                                    | This page allows you to retrieve an Energy Performance Certificate, Recommendation Report, Display Energy Certificate, Advisory Report, Air<br>Conditioning Inspection Report or Air Conditioning Inspection Certificate using the 24-digit Report Reference Number printed on the report or provid<br>by the Energy Assessor who produced it.                                                                                                    |
| Retrieve Report Using<br>Property Address                                                                                                    | RRN: 24-digit number that appears on the front page<br>of the Report e.g. 1234-1234-1234-1234-1234-1234-1234-1234-                                                                                                    |
|                                                                                                    | Database Data ant                                                                                                    |
| Lodgement Statistics                                                                                                    | Retrieve Report                                                                                                    |
| Lodgement Statistics<br>Accreditation Scheme<br>Annual Reports                                                                                                    |                                                                                                    |
| Lodgement Statistics<br>Accreditation Scheme<br>Annual Reports<br>Latest News                                                                                                    | You may save and print a copy of an Energy Performance Certificate, Recommendation Report, Display Energy Certificate, Advisory                                                                                                    |
| Lodgement Statistics<br>Accreditation Scheme<br>Annual Reports<br>Latest News<br>FAQ                                                                                                    | You may save and print a copy of an Energy Performance Certificate, Recommendation Report, Display Energy Certificate, Advisory<br>Report, Air Conditioning Inspection Report or Air Conditioning Inspection Certificate you obtain from this register as long as you do s<br>for your own purposes.                                                                                                    |
| Lodgement Statistics<br>Accreditation Scheme<br>Annual Reports<br>Latest News<br>FAQ<br>EPC Public Enquiry Help<br>Desk                                                                      | You may save and print a copy of an Energy Performance Certificate, Recommendation Report, Display Energy Certificate, Advisory<br>Report, Air Conditioning Inspection Report or Air Conditioning Inspection Certificate you obtain from this register as long as you do s<br>for your own purposes.                                                                                                    |
| Lodgement Statistics<br>Accreditation Scheme<br>Annual Reports<br>Latest News<br>FAQ<br>EPC Public Enquiry Help<br>Desk<br>Information                                                       | You may save and print a copy of an Energy Performance Certificate, Recommendation Report, Display Energy Certificate, Advisory<br>Report, An Conditioning Inspection Report or Air Conditioning Inspection Certificate you obtain from this register as long as you do s<br>for your own purposes.                                                                                                    |
| Lodgement Statistics<br>Accreditation Scheme<br>Annual Reports<br>Latest News<br>FAQ<br>EPC Public Enquiry Help<br>Desk<br>Information<br>Address Search                                     | Nou may save and print a copy of an Energy Performance Certificate, Recommendation Report, Display Energy Certificate, Advisory Report, Air Conditioning Inspection Certificate you obtain from this register as long as you do s for your own purposes.         Accessibility   Site Map   Information   Site Policy                                                                                                    |
| Lodgement Statistics<br>Accreditation Scheme<br>Annual Reports<br>Latest News<br>FAQ<br>EPC Public Enquiry Help<br>Desk<br>Information<br>Address Search<br>CIP Download                     | Vou may save and print a copy of an Energy Performance Certificate, Recommendation Report, Display Energy Certificate, Advisory Report, Air Conditioning Inspection Certificate you obtain from this register as long as you do s for your own purposes.         Accessibility   Site Map   Information   Site Policy         The Non-Domestic Energy Performance Certificate Register is operated by Landmark Information Group on behalf of the Government                 |
| Lodgement Statistics<br>Accreditation Scheme<br>Annual Reports<br>Latest News<br>FAQ<br>EPC Public Enquiry Help<br>Desk<br>Information<br>Address Search<br>CIP Download<br>Report Retrieval | Cattrieve report         You may save and print a copy of an Energy Performance Certificate, Recommendation Report, Display Energy Certificate, Advisory Report, Air Conditioning Inspection Certificate you obtain from this register as long as you do s for your own purposes.         Accessibility   Site Map   Information   Site Policy         The Non-Domestic Energy Performance Certificate is operated by Landmark Information Group on behalf of the Government |

### 12 Retrieving a non-watermarked EPC for Scottish properties

Similarly to the above you have the same two options in retrieving the non-watermarked PDFs of the reports.

- 12.1 By clicking on the "Download Certificate" and "Download Report" options of the cases. These will download the non-watermarked PDFs directly from the register to your computer.
- 12.2 By clicking on the register link, under the lodgement date and retrieving the PDFs from the register using the RRN numbers shown in the lodgement case page.

| ← → C 🙆 https://www.                             | cottishepcregister.org.uk/CustomerFacingPortal/RRNSearch                           | - ( <u> </u>                        | 2              |
|--------------------------------------------------|------------------------------------------------------------------------------------|-------------------------------------|----------------|
| <b>energy</b> "<br>saving<br>trust               |                                                                                    |                                     |                |
| Home Search EPC -                                | earch DECAR Search Domestic GDAR Search Action Plan Opt-Out Docum                  | ents Search for EPC Assessor Log On |                |
| EPC - Search By                                  | RRN                                                                                |                                     |                |
| To retrieve the PDF file for an En               | rgy Performance Certificate, please enter the EPC's unique Report Reference Number | (RRN) in the space below.           |                |
| Report Reference Number<br>(RRN)*:               |                                                                                    |                                     |                |
| Please enter the text<br>displayed in the image: | 81hr86                                                                             |                                     |                |
| R                                                | resh                                                                               |                                     |                |
|                                                  |                                                                                    | Retriave PDF                        |                |
| © Copyright Energy Saving Trust                  | All rights reserved                                                                | Powered by Brid<br>Version 7.9      | geall<br>.4.0b |
|                                                  |                                                                                    |                                     |                |
|                                                  |                                                                                    |                                     |                |
|                                                  |                                                                                    |                                     |                |
|                                                  |                                                                                    |                                     |                |
|                                                  |                                                                                    |                                     |                |
|                                                  |                                                                                    |                                     |                |

### 13 Cancelling a lodged certificate

The online register and all procedures are structured by DCLG and does not allow for any amendments in a lodged Certificate.

The only way to introduce corrections for errors identified is to cancel the one incorrectly lodged and re-lodge a corrected Certificate.

| Document reference: | CCP 113  | Approval: | Andrew Geens |
|---------------------|----------|-----------|--------------|
| Revision number:    | 6        | Signed:   |              |
| Issue date:         | 12/06/17 | Page:     | 12 of 16     |

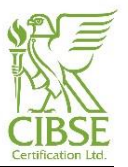

The cancellation is only really required for good record keeping. According to the guidance from DCLG, the most recently lodged Certificate is the valid one in any case and supersedes all previous lodged Certificates. As a result, simply re-lodging the Certificate rectifies any problems, however, as the Certificates are accessible by the public on the online register, it is good practice to cancel those that are incorrect to avoid any confusion.

13.1. In order to cancel a certificate you should access the case by clicking on "VIEW"

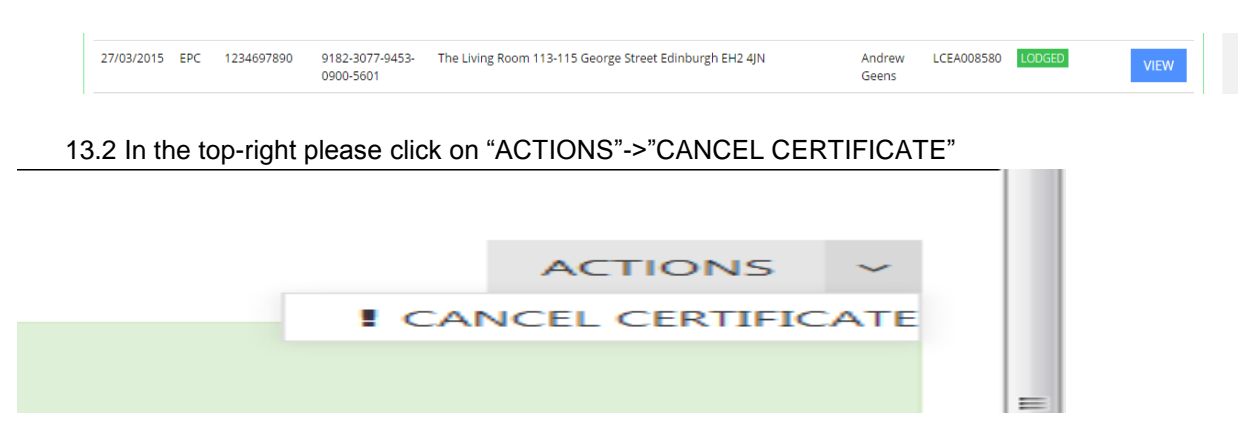

13.3 Please complete the form with the details of this case you would like to cancel and click on "REQUEST CANCELLATION". A request will be sent to CIBSE Certification and the case will be cancelled if all details are correct.

| Request Case Cancellation                                                                                                    | × |
|----------------------------------------------------------------------------------------------------|---|
| In order to request a case cancellation you must complete the notes section below and ther submit this form. If you are an assessor, the request will go to an administrator to process. | ו |
| LCEA No                                                                                                    |   |
| e.g LCEAXXXXX                                                                                                    |   |
| Lodgement RRN                                                                                                    |   |
| e.g XXXX-XXXX-XXXX-XXXX-XXXX-XXXX                                                                                                    |   |
| Region of the lodgement                                                                                                    |   |
| e g dd/mm/w                                                                                                    |   |
| Certificate type                                                                                                    |   |
| Select 💌                                                                                                    |   |
| Reason of cancellation                                                                                                    |   |
| i.                                                                                                    |   |
| CANCEL REQUEST CANCELLATION                                                                                                    |   |

### 14 Other useful areas in the lodgement portal

• Profile

As mentioned above in this document, the profile area displays all the details of the assessor logged in to the lodgement portal. These include address and contact details, insurance details, details of lodgement credits, Qualifications and Secondary profiles.

| Document reference: | CCP 113  | Approval: | Andrew Geens |
|---------------------|----------|-----------|--------------|
| Revision number:    | 6        | Signed:   |              |
| Issue date:         | 12/06/17 | Page:     | 13 of 16     |

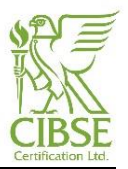

In the process of lodging a report, the profile is really important as the PI Insurance details should be copied from this area into the approved software.

### Downloads

The Downloads area contains some useful information and files required by assessors in certain circumstances.

Documents available:

1. Lodgement Quick Start Guide CCP113 (this document)

2. QA Quick Start Guide; the QA portal manual

3. Registry (Landmark) Digital Certificates; required to access the 'Authorised Users' area of Landmark

4. Guide to Installing Registry (Landmark) Digital Certificate; Effectively a guide of number 3 above

- 5. Current Central Information Point (CIP)
- 6. LCEA Marketing Toolkit (for EPC/DEC assessors only)
- 7. ACI Marketing Toolkit (for AC Inspectors only)

8. LCC Marketing Toolkit (for LCC Design/Operation/Simulation only)

9. CIBSE Energy Assessors SCOTLAND Marketing Toolkit (only for EPC assessors registered in Scotland)

10. Scotland CIP File

Downloads

| Title                                                             | Description                                                                                                    | Download |
|-------------------------------------------------------------------|----------------------------------------------------------------------------------------------------|----------|
| Lodgement Quick Start<br>Guide                                    | LCEA guidance notes for website.                                                                                                    | DOWNLOAD |
| QA Quick Start Guide                                              | A manual for LCEAs that provides instructions for CIBSE's QA process.                                                                                                    | DOWNLOAD |
| Registry (Landmark)<br>Digital Certificate                        | The current Landmark digital certificates for England and Wales and Northern Ireland are available below. The certificates provide access to otherwise restricted areas of the Landmark Register. The download is a zip file of a folder containing the certificates and a text file containing the certificate passwords. | DOWNLOAD |
| Guide to Installing<br>Registry (Landmark)<br>Digital Certificate | LCEA guidance notes on downloading and installing the Landmark Digital Certificate.                                                                                                    | DOWNLOAD |
| Current Central<br>Information Point (CIP)                        | CIP: The latest version of the Central Information Point (CIP). The CIP holds information used by the Operational Rating calculation software and the Advisory Report generation software.                                                                                                    | DOWNLOAD |
| LCEA Marketing Toolkit                                            |                                                                                                    | DOWNLOAD |
| ACI's Marketing Toolkit                                           |                                                                                                    | DOWNLOAD |
| LCC Marketing Toolkit                                             |                                                                                                    | DOWNLOAD |
| CIBSE Energy Assessors<br>SCOTLAND Toolkit                        |                                                                                                    | DOWNLOAD |

#### Service Status

The Service Status area allows the assessor to check whether a register service is online and lodgements are processed and accepted by each particular online register

| Document reference: | CCP 113  | Approval: | Andrew Geens |
|---------------------|----------|-----------|--------------|
| Revision number:    | 6        | Signed:   |              |
| Issue date:         | 12/06/17 | Page:     | 14 of 16     |

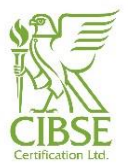

## Service Status

 CIBSE Membership Service

 The CIBSE database is online and operational.

 England / Wales Address Service Status

 The England / Wales LIVE Address Service is online and operational.

 Northern Ireland Address Service Status

 The Northern Ireland LIVE Address Service is online and operational.

The Scotland LIVE Address Service is online and operational.

| Document reference: | CCP 113  | Approval: | Andrew Geens |
|---------------------|----------|-----------|--------------|
| Revision number:    | 6        | Signed:   |              |
| Issue date:         | 12/06/17 | Page:     | 15 of 16     |

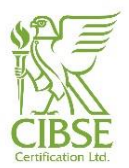

# **USEFUL CONTACTS**

### **CIBSE CERTIFICATION**

Email: epc@cibsecertification.org Telephone: 020 8772 3649

Lodgement Queries: <u>epc@cibsecertification.org</u> CIBSE Certification website: <u>https://www.cibsecertification.co.uk/</u>

Purchase of Lodgement Credits Kerstin Egger Email: <u>epc@cibsecertification.org</u> Telephone: 020 8772 3681

### **CIBSE TRAINING**

Email: <u>training@cibse.org</u> Telephone: 020 8772 3660

### **CIBSE MEMBERSHIP**

Email: <u>membership@cibse.org</u> Telephone: 020 8772 3650

### DEPARTMENT OF COMMUNITIES AND LOCAL GOVERNMENT (DCLG)

Write to: 2 Marsham Street London SW1P 4DF

For more information on the Energy Performance of Buildings Directive visit: Website: <u>http://www.communities.gov.uk/epbd</u>

### SCOTLAND BUILDING STANDARDS DIVISION (SBSD)

Write to: Directorate for the Built Environment Scottish Government Denholm House Livingston EH54 6GA http://www.gov.scot/Topics/Built-Environment/Building/Building-standards

### EPCs (iSBEM - BRE)

http://www.uk-ncm.org.uk/

| Document reference: | CCP 113  | Approval: | Andrew Geens |
|---------------------|----------|-----------|--------------|
| Revision number:    | 6        | Signed:   |              |
| Issue date:         | 12/06/17 | Page:     | 16 of 16     |